# PSI3213 – CIRCUITOS ELÉTRICOS II

## Lista 1: Transformada de Laplace

## Transformada de Laplace

- 1 Usando a definição de transformada de Laplace, calcular  $\mathcal{L} [\cosh(\beta t)]$ .
- 2 Usando as propriedades e teoremas da transformada de Laplace, calcular:

a) 
$$\mathcal{L}[t^2 e^{-at}]$$
  
b)  $\mathcal{L}\left[\frac{d}{dt}(e^{-at}\cosh(\beta t)H(t))\right]$   
c)  $\mathcal{L}[\delta'(t)]$   
d)  $\mathcal{L}\left[\frac{d}{dt}(\operatorname{sen}(\omega t))\right]$   
e)  $\mathcal{L}\left[\frac{d}{dt}(\cos(\omega t))\right]$   
f)  $\mathcal{L}\left[\frac{d}{dt}(\cos(\omega t)H(t))\right]$   
g)  $\mathcal{L}\left[(\operatorname{sen}(t) - \cos(t))^2\right]$   
h)  $\mathcal{L}\left[e^{-4t}\cosh(2t)\right]$   
i)  $\mathcal{L}\left[t^2\cos(t)\right]$   
j)  $\mathcal{L}\left[f''(t)\right]$  para  $f(t) = \begin{cases} t^2, 0 < t \leq 1\\ 0, t > 1 \end{cases}$ 

3 – Mostre que a transformada de Laplace da função periódica f (t) indicada na Figura 1 vale:

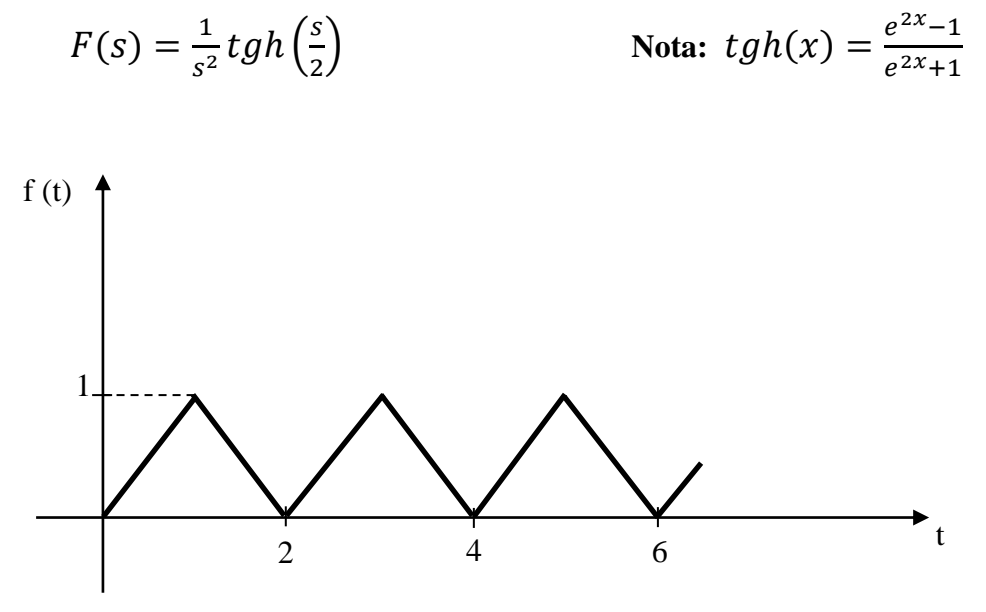

Figura 1

4 - Um indutor de 0,1 H é alimentado por um gerador de corrente  $i_s$  (t) = 5H(t) (A, s). Determine a tensão v (t) no indutor.

5 – Para o circuito da Figura 2, determinar V (s) =  $\mathcal{L}$  [v (t)], sabendo-se que:

$$\begin{split} i_{s}(t) &= 1,2\cos t\,H(t) \quad (A,s) \\ i_{L}(0.) &= 0 & R = 1\,\Omega \\ v\,(0.) &= 0 & C = 0,625\,F \\ L &= 1,6\,H \end{split}$$

6 – Para o circuito da Figura 3, os capacitores estavam inicialmente descarregados, e então a chave permaneceu muito tempo na posição 1, passando para a posição 2 em t = 0. Determine:

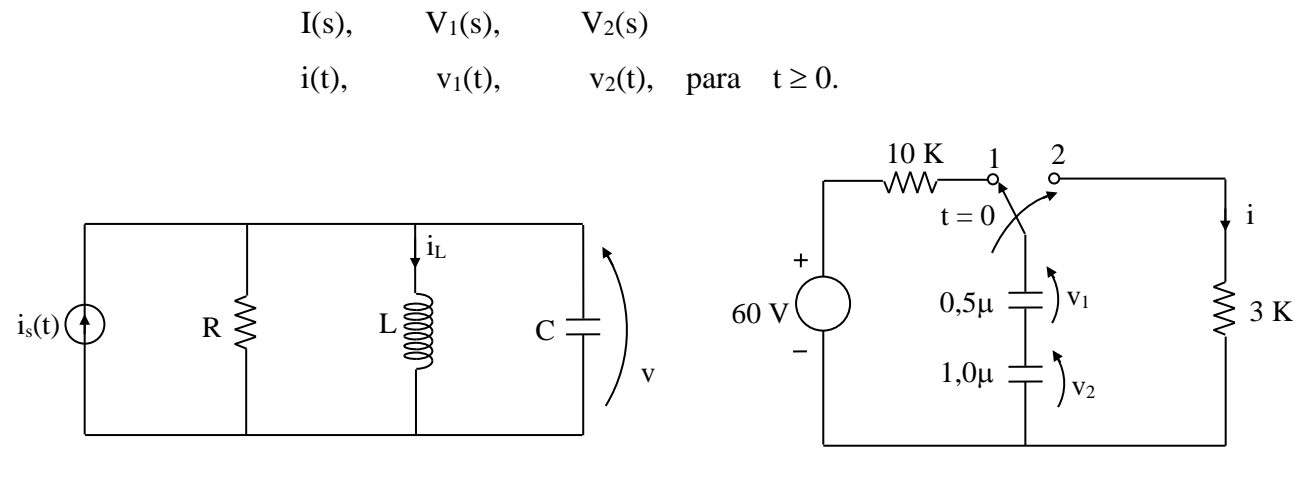

Figura 2

Figura 3

7 – Determine as antitransformadas de Laplace das seguintes funções:

a) 
$$F(s) = \frac{1}{s^4}$$
  
b)  $F(s) = \frac{1}{(s-2)^4}$   
c)  $F(s) = \frac{4s+12}{s^2+8s+16}$   
d)  $F(s) = \frac{11s^2+6s+15}{(s+1)(s^2+2s+5)}$   
e)  $F(s) = \frac{(s+5)^2}{s(s+1)^4}$   
f)  $F(s) = \frac{s^2+25s+150}{4s+80}$ 

8 – Usando transformada de Laplace, determine a solução completa da equação diferencial

$$\ddot{y}(t) + 4\dot{y}(t) + 5 = 2u(t) + 3u(t)$$

 $\operatorname{com} u(t) = H(t)$  e condições iniciais nulas.

## Exercícios com o Simulador Numérico

1. Considere o Exercício 4 da Seção Transformada de Laplace.

#### Instruções (para o Multisim 14.0):

• Para conferir sua resposta, desenhe o seguinte circuito no *schematic* do Multisim 14.0:

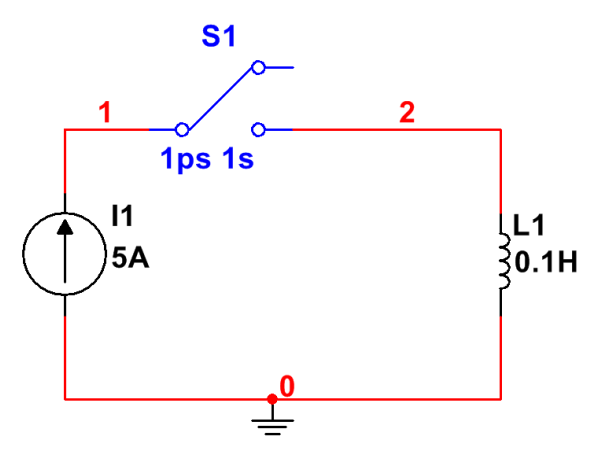

Figura 7: Montagem do circuito elétrico.

- (a) Os componentes podem ser selecionados em Place  $\rightarrow$  Component.
  - A fonte de corrente contínua pode ser encontrada no *Group: Sources*, *Family: SIGNAL\_CURRENT\_SOURCES*, *Component: DC\_CURRENT*.
  - A chave pode ser encontrada no *Group: Basic, Family: SWITCH, Component: TD\_SW1*. Configure o instante em que a chave é acionada (TON) para 1 ps, e o instante em que a chave é desligada (TOFF) para 1 s (em seguida, vamos configurar a simulação para terminar antes desse instante). Além disso, configure a resistência em curto (Ron) para 10 pΩ e a resistência em aberto (Roff) para 1 GΩ.
- (b) Para verificar a resposta do exercício, a simulação deve ser uma análise de transitório. Configure a simulação em Simulate → Analyses and simulation. Em Active Analysis, selecione Transient.
  - Na aba Analysis parameters, vá em Initial conditions e selecione Calculate DC operating point. Ajuste o End time (TSTOP) para 0.001 s, já que queremos observar o impulso de tensão sobre o indutor, cuja duração é muito pequena. Além disso, para que a simulação retorne uma boa aproximação do impulso, é preciso adotar um passo de simulação relativamente baixo, já que o impulso varia abruptamente em t = 0. Por isso, adote Maximum Step Size (TMAX) igual a 1e-005 s.
  - Na aba *Output*, selecione a seguinte variável e clique em *Add*: V(2) (tensão no indutor). Adicione também a expressão integral(V(2)) para

averiguar a área do impulso, que corresponde ao fluxo magnético injetado no indutor no instante em que a chave fecha. Prossiga clicando em  $\triangleright$  *Run*.

- (c) A janela do *Grapher View* deverá mostrar os valores calculados de V(2) e integral(V(2)) em função do tempo.
- 2. Considere o Exercício 6 da Seção Transformada de Laplace.

#### Instruções (para o Multisim 14.0):

• Para conferir sua resposta, desenhe o seguinte circuito no *schematic* do Multisim 14.0:

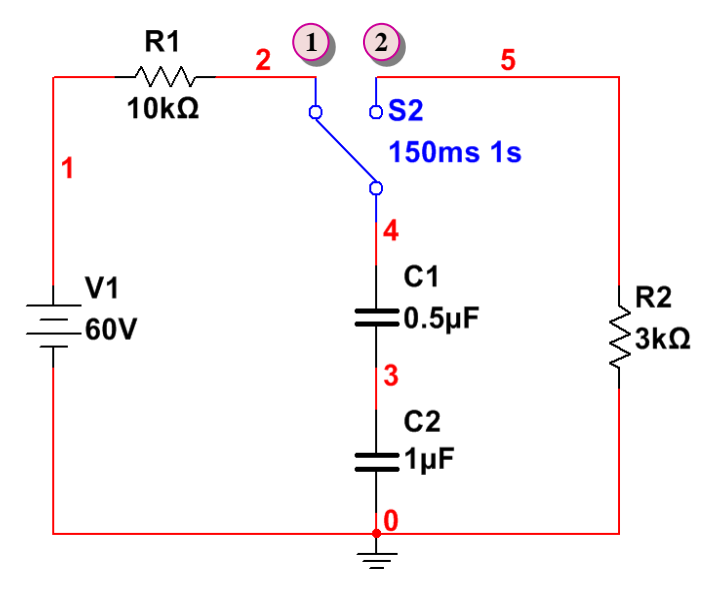

Figura 8: Montagem do circuito elétrico.

- (a) Os componentes podem ser selecionados em Place  $\rightarrow$  Component.
  - a chave pode ser encontrada no *Group: Basic, Family: SWITCH, Component: TD\_SW1.* Devido aos dois capacitores em série, o cálculo do *DC Operating Point* do Multisim retorna os valores iniciais de V(4)e V(3) errados. Para contornar esse problema, vamos calcular tanto as condições iniciais do circuito (com a chave na posição 1) e também a resposta do problema (com a chave na posição 2) fazendo em ambos os casos a análise de transitório. Por isso, configure o instante em que a chave é acionada (TON) para 150 ms, e o instante em que a chave é desligada (TOFF) para 1 s (em seguida, vamos configurar a simulação para terminar antes desse instante). Além disso, configure a resistência em curto (Ron) para 1 u $\Omega$  e a resistência em aberto (Roff) para 1 G $\Omega$ .
- (b) Configure a simulação em Simulate → Analyses and simulation. Em Active Analysis, selecione Transient.

- Na aba Analysis parameters, vá em Initial conditions e selecione Set to zero. As condições iniciais serão calculadas quando a chave estiver na posição 1, de 0 a 150 ms. Ajuste o End time (TSTOP) para 0.3 s. Além disso, para que a mudança da posição da chave ocorra num instante muito próximo a 150 ms, é preciso adotar um passo de simulação relativamente baixo. Por isso, adote Maximum Step Size (TMAX) igual a 3e-005 s.
- Na aba *Output*, selecione as seguintes variáveis e clique em *Add*: V(4)-V(3), V(3) e I(R2). Adicione também as seguintes expressões teóricas para V(4)-V(3), V(3) e I(R2), dadas respectivamente por:

40\*exp(-1000\*(time-150e-3)) 20\*exp(-1000\*(time-150e-3)) (20e-3)\*exp(-1000\*(time-150e-3)),

para *time*  $\geq$  150 ms. Prossiga clicando em  $\triangleright$  *Run*.

(c) A janela do *Grapher View* deverá mostrar os valores calculados pelo simulador numérico juntamente com os valores teóricos para comparação. Verifique as respostas dando um *zoom horizontal* nas imediações de t = 150 ms.